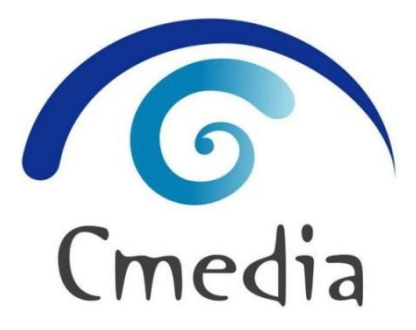

# CM65XX EEPROM Configuration Tool User Manual

<u>Rev. 0.2</u> <u>April. 6, 2012</u>

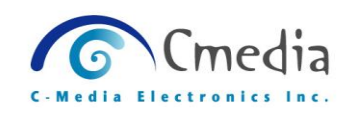

## Content

| Introduction                               | 4                                                                                                    |
|--------------------------------------------|----------------------------------------------------------------------------------------------------|
| Device Requirement                         | 4                                                                                                    |
| Basic Connection and Setting               | 5                                                                                                    |
| Start Using The CM65XX Configuration Tool  | 7                                                                                                    |
| 4.1 Open the CM65XX Configuration Tool     | 7                                                                                                    |
| 4.2 Saving EEPROM                          | 10                                                                                                    |
| 4.3 Erase EEPROM                           | 11                                                                                                    |
| 4.4 EEPROM → File                          | 12                                                                                                    |
| 4.5 File → EEPROM                          | 13                                                                                                    |
| 4.6 Refresh                                | 14                                                                                                    |
| CM65XX Configuration Settings Introduction | 15                                                                                                    |
| 5.1 USB Config Page                        | 15                                                                                                    |
| 5.2 Audio I/O Config Page                  | 17                                                                                                    |
| 5.3 MCU Config Page                        | 24                                                                                                    |
| 5.5 PlayBack EQ Config Page                | 26                                                                                                    |
| 5.6 Record EQ Config Page                  |                                                                                                    |
| 5.7 About                                  | 29                                                                                                    |
|                                            | Introduction<br>Device Requirement<br>Basic Connection and Setting<br>Start Using The CM65XX Configuration Tool<br>4.1 Open the CM65XX Configuration Tool<br>4.2 Saving EEPROM<br>4.3 Erase EEPROM<br>4.3 Erase EEPROM<br>4.4 EEPROM $\rightarrow$ File<br>4.5 File $\rightarrow$ EEPROM<br>4.6 Refresh<br>CM65XX Configuration Settings Introduction<br>5.1 USB Config Page<br>5.2 Audio I/O Config Page<br>5.3 MCU Config Page<br>5.5 PlayBack EQ Config Page<br>5.6 Record EQ Config Page<br>5.7 About |

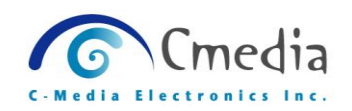

## **Revision History**

| Revision | Date       | Description               |  |
|----------|------------|---------------------------|--|
| 0.1      | 2012/02/16 | First release             |  |
| 0.2      | 2012/04/06 | Spec Changed              |  |
|          |            | 5.2 Audio I/O Config Page |  |
|          |            |                           |  |

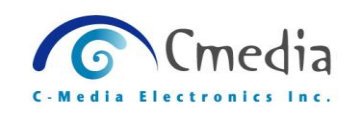

## **1. Introduction**

C-Media provides an EEPROM tool for manufacturer to set the EEPROM setting of CM65XX series IC.

## 2. Device Requirement

- 1) Personal Computer with Windows XP/Vista/Win7 (32 or 64bit)
- 2) USB Cable (Type A-Type B)

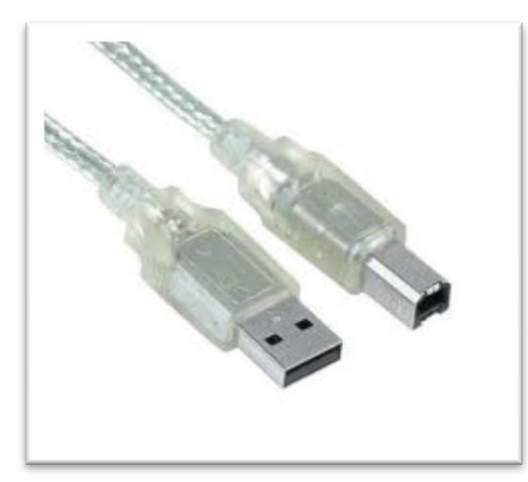

3) CM65XX Hardware device

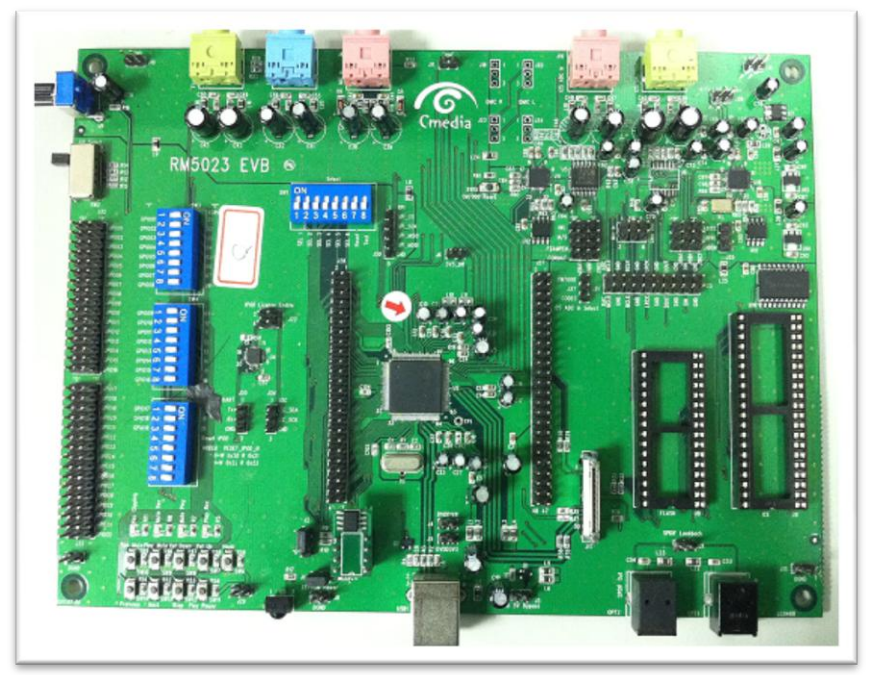

(CM65XX EVB)

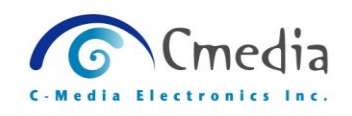

## 3. Basic Connection and Setting

- 1) Use a USB cable (Type A-Type B) to connect the CM65XX EVB to your computer.
- Open the Windows Control Panel → Device Manager → double click the "USB Audio Device" item to open the USB Audio Device Properties dialog box.

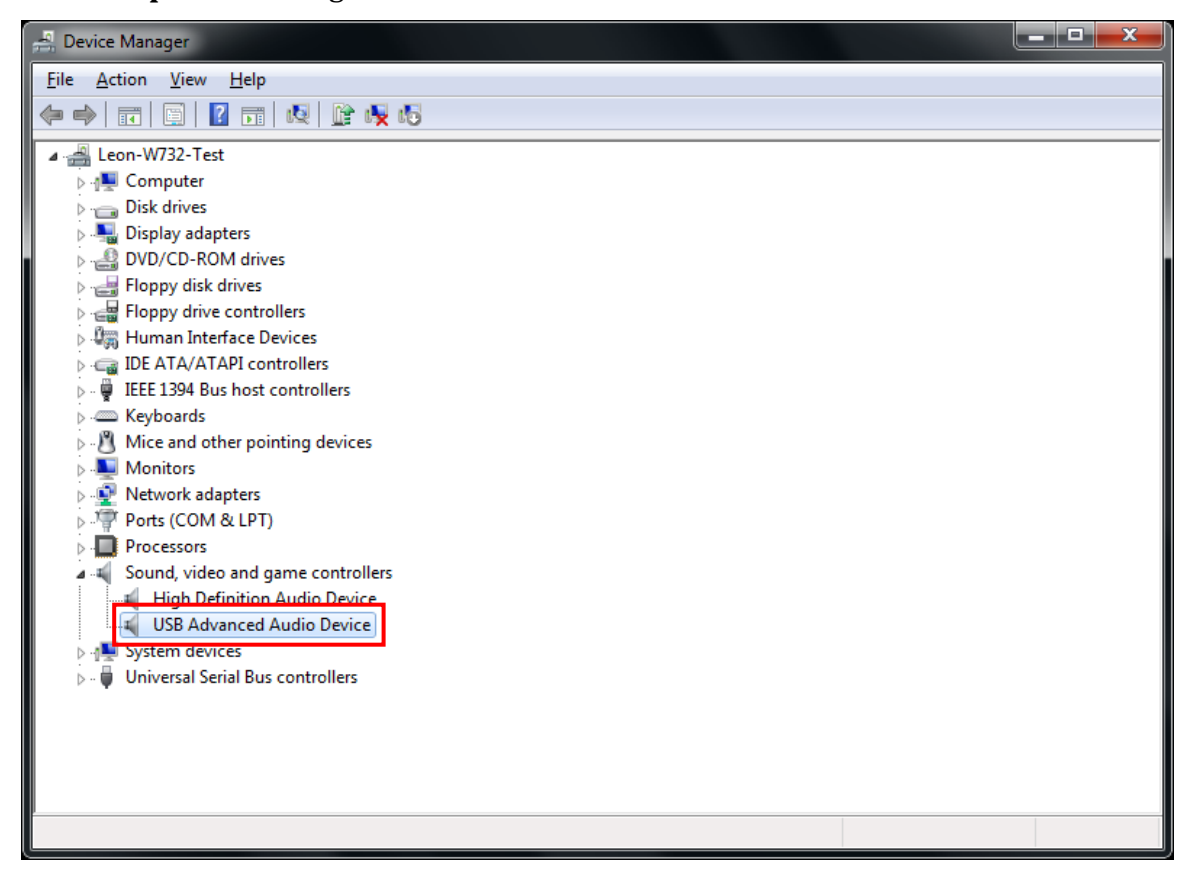

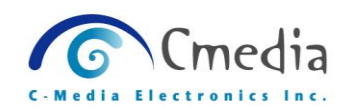

#### USB Audio Device Properties dialog box

| USB Advanced Audio Device Properties |                                    |                                        |
|--------------------------------------|------------------------------------|----------------------------------------|
| General                              | Driver Details                     |                                        |
|                                      | USB Advanced /                     | Audio Device                           |
|                                      | Device type:                       | Sound, video and game controllers      |
|                                      | Manufacturer:                      | (Generic USB Audio)                    |
|                                      | Location:                          | 0000.001d.0001.002.000.000.000.000.000 |
| - Devi<br>This                       | ce status<br>a device is working p | roperty.                               |
|                                      |                                    | *                                      |
|                                      |                                    | OK Cancel                              |

3) In the "Detailed" tab, get the CM65XX device's **VID/PID** (Ex. 0D8C/01AF).

| USB Advanced Audio Device Properties                                |
|---------------------------------------------------------------------|
| General Driver Details                                              |
| USB Advanced Audio Device                                           |
| Property                                                            |
| Hardware Ids                                                        |
| Value                                                               |
| USB\VID_0D8C&PID_01AF&REV_0000&MI_00<br>USB\VID_0D8C&PID_01AF&MI_00 |
| OK Cancel                                                           |

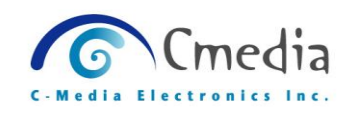

## 4. Start Using The CM65XX Configuration Tool

## 4.1 Open the CM65XX Configuration Tool

1) Double click the Configuration tool "Config65XX.exe".

|                                                    | onfigure_Tool_T 🕨 🔻 🍫 Sean                         | ch CM65XX_Configure_Tool_Topol 🔎 |
|----------------------------------------------------|----------------------------------------------------|----------------------------------|
| Organize 🔻 📷 Open                                  | Share with 👻 New folder                            | •• • <b>•</b> •                  |
| Favorites<br>Desktop<br>Downloads<br>Recent Places | Skin CMVC.sys                                      | XX TopoDesc_<br>CM65XXXX<br>ML   |
| Documents                                          |                                                    |                                  |
| Config65XX.exe<br>Application                      | Date modified: 4/3/2012 6:15 PM Da<br>Size: 644 KB | ate created: 4/3/2012 2:12 PM    |

2) You will see the configuration tool "Config65XX.exe" dialog box.

| CM65XX Configuration                            |
|-------------------------------------------------|
| USB Config Audio I/O Config MCU Config          |
| Reset                                           |
|                                                 |
| VID: PID:                                       |
| String                                          |
| Manufacturer String:                            |
| Product String:                                 |
| Serial String:                                  |
|                                                 |
|                                                 |
|                                                 |
|                                                 |
| I Enable Remote Wakeup                          |
| Powered: Bus                                    |
| Power Range: 100ma 💌                            |
|                                                 |
|                                                 |
|                                                 |
|                                                 |
| EEPROM TYPE                                     |
| Refresh VID PID Connect                         |
| Save EEPROM Erase EEPROM -> FILE FILE -> EEPROM |

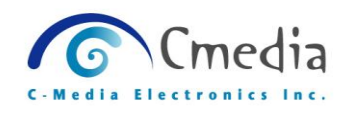

#### 3) Connect to CM65XX hardware device

Step1- Choose the EEPROM TYPE (Ex. S24C32), please make sure the EEPROM Type.

| EEPROM TYPE      |         |                               |
|------------------|---------|-------------------------------|
| S24C32 🔻         | Refresh | VID 0D8C PID 01AF Connect     |
| S24C32<br>S24C64 | Erase   | EEPROM -> FILE FILE -> EEPROM |

Step2- Input the VIP and PID (Case Insensitive).

| EEPROM TYPE       |                        |         |
|-------------------|------------------------|---------|
| S24C32 Refresh    | VID 0D8C PID 01AF      | Connect |
| Save EEPROM Erase | EEPROM -> FILE FILE -> | EEPROM  |

Step3- Click [Connect].

| EEPROM TYPE |         |                               |
|-------------|---------|-------------------------------|
| S24C32 -    | Refresh | VID 0D8C PID 01AF Connect     |
| Save EEPROM | Erase   | EEPROM -> FILE FILE -> EEPROM |

Step4- Make sure the connection status.

• Successful connections

If the connection is successful but the EEPROM data is empty, you will see a dialog box as below.

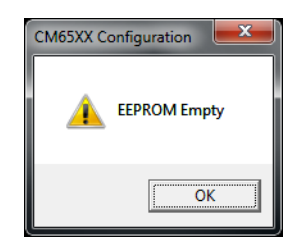

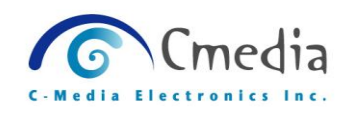

If the connection is successful, you will see a dialog box with default data as below. (The default data could be empty.)

| CM65XX Configuration                                                             |
|----------------------------------------------------------------------------------|
| USB Config Audio I/O Config MCU Config PlayBack EQ Config Record EQ Config About |
| Reset                                                                            |
|                                                                                  |
| VID: 0D8C PID: 01AF                                                              |
| _ String                                                                         |
| Manufacturer String: Cmedia                                                      |
| Product String: CM65XX                                                           |
| Serial String: 2006                                                              |
| Condi Caling. Jesses                                                             |
|                                                                                  |
|                                                                                  |
| Finable HID Discriptor                                                           |
| Enable Remote Wakeup                                                             |
| Powered: Bus                                                                     |
| Power Range: 100ma                                                               |
|                                                                                  |
|                                                                                  |
|                                                                                  |
|                                                                                  |
|                                                                                  |
| S24C32 Refresh VID 0D8C PID 01AF Stop                                            |
| Save EEPROM Erase EEPROM -> FILE FILE -> EEPROM                                  |

#### • Failed connection

If the connection is failed, you will see a dialog box as below.

| Config65XX    | <b>X</b>          |
|---------------|-------------------|
| Cannot find t | he HID device !!! |
|               | OK                |

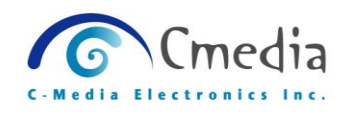

## 4.2 Saving EEPROM

This function can write data to the EEPROM, whenever the EEPROM settings are changed, the hardware device needs to **re-plug** to make the settings take effect.

When each page of setting has set, click on the [Save EEPROM] to start writing data into EEPROM.

| EEPROM TYPE |         |                               |
|-------------|---------|-------------------------------|
| S24C32 👻    | Refresh | VID 0D8C PID 01AF Stop        |
| Save EEPROM | Erase   | EEPROM -> FILE FILE -> EEPROM |

Each page of the EEPROM settings, you can find the function description on <u>Chapter 5.0</u>

| CM65XX Configuration                                                       | <b>x</b> |
|----------------------------------------------------------------------------|----------|
| USB Config Audio I/O Config MCU Config PlayBack EQ Config Record EQ Config | About    |

When the saving is completely you will see below dialog box.

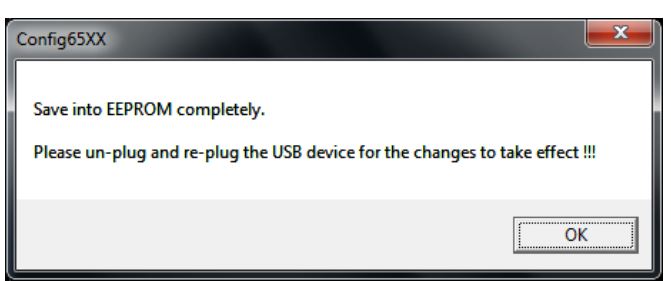

If the EEPROM size is not enough, you will see below dialog box.

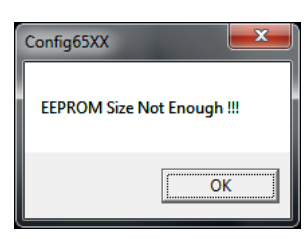

(Note: EEPROM writing time depends on the amount of data.)

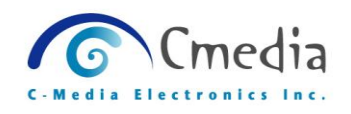

## 4.3 Erase EEPROM

This function can erase all data of EEPROM.

#### ERASE

Click on [Erase] to erase the all EEPROM data.

| EEPROM TYPE |         |                               |
|-------------|---------|-------------------------------|
| S24C32 -    | Refresh | VID 0D8C PID 01AF Stop        |
| Save EEPROM | Erase   | EEPROM -> FILE FILE -> EEPROM |

After EEPROM erasing, you can see a message as below dialog box.

| Config65XX                                                                               | ×               |
|------------------------------------------------------------------------------------------|-----------------|
| Erase EEPROM completely.<br>Please un-plug and re-plug the USB device for the changes to | take effect !!! |
|                                                                                          | ОК              |

(Note: EEPROM erasing time depends on the EERPOM model.)

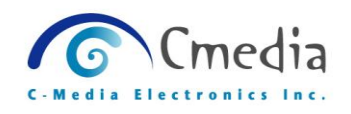

## 4.4 EEPROM → File

This function can export EERPOM data to a binary file

#### **EEPROM->FILE**

Click on the [EEPROM ->FILE], this tool will export the data of the EEPROM into a binary file.

| EEPROM TYPE       |                |                |
|-------------------|----------------|----------------|
| S24C32 - Refrest  | VID 0D8C PID   | 01AF Stop      |
| Save EEPROM Erase | EEPROM -> FILE | FILE -> EEPROM |

You need to select the storage location and type a file name and then click on [Save].

| Save As       |                                         |                      |                                                              | <b>x</b>                                  |
|---------------|-----------------------------------------|----------------------|--------------------------------------------------------------|-------------------------------------------|
| Save in:      | Documents                               | •                    | ← 🗈 💣 💷 ▼                                                    |                                           |
| Ca            | Name                                    | · ·                  | Date modified                                                | Туре                                      |
| Recent Places | 📕 LeCroy<br>🔊 My Music<br>🔊 My Music    |                      | 7/18/2011 7:12 PM<br>6/27/2011 1:57 PM<br>7/14/2009 12:53 PM | File folder<br>File folder<br>File folder |
| Desktop       | My Pictures<br>My Pictures<br>My Videos |                      | 6/27/2011 1:57 PM<br>7/14/2009 12:53 PM<br>6/27/2011 1:57 PM | File folder<br>File folder<br>File folder |
| Libraries     | 📄 My Videos<br>퉬 Visual Studio          | o 2008               | 7/14/2009 12:53 PM<br>2/28/2012 10:06 PM                     | File folder<br>File folder                |
| Computer      |                                         |                      |                                                              |                                           |
|               | •                                       |                      |                                                              | •                                         |
|               | File <u>n</u> ame:                      | CM65XX_EEPROM        | -                                                            | <u>S</u> ave                              |
|               | Save as type:                           | EERPOM files (*.bin) | •                                                            | Cancel                                    |

After binary file export is finished, you can see below dialog box.

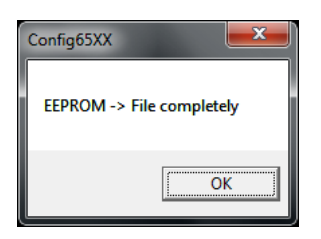

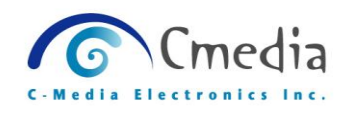

## 4.5 File → EEPROM

This function can load a binary file and write to EEPROM.

#### FILE->EEPROM

Click on [FILE->EEPROM] can load a binary file.

| EEPROM TYPE |         |                |                |
|-------------|---------|----------------|----------------|
| S24C32 🔻    | Refresh | VID 0D8C PID   | 01AF Stop      |
| Save EEPROM | Erase   | EEPROM -> FILE | FILE -> EEPROM |

Choose a binary file (\*.bin) that you want to write to EEPROM.

| Open          |                    |                                                |   |     |          | <b>X</b> |
|---------------|--------------------|------------------------------------------------|---|-----|----------|----------|
| Look in:      | Desktop            | •                                              | • | ← 🏛 | <b>r</b> | <b>-</b> |
| Recent Places | Fi                 | estMonitorServiceWithSDK<br>le folder          |   |     |          | •        |
| Desktop       | Fi                 | <b>/aveGen</b><br>le folder                    |   |     |          |          |
| Libraries     | BI<br>3.           | M65XX_EEPROM.bin<br>IN File<br>99 KB           |   |     |          |          |
| Computer      | RI<br>BI<br>3.     | M5023_Code.bin<br>IN File<br>91 KB             |   |     |          |          |
|               | Sł                 | nare on cmpc-ef00000159<br>nortcut<br>59 bytes |   |     |          |          |
| Network       | File <u>n</u> ame: | CM65XX_EEPROM.bin                              |   |     | •        | Open     |
|               | Files of type:     | EERPOM files (*.bin)                           |   |     | •        | Cancel   |

After the EEPROM data writing is finished, you can see below dialog box.

| Config65XX                                                                                   | <b>— X —</b>   |
|----------------------------------------------------------------------------------------------|----------------|
| File -> EEPROM completely.<br>Please un-plug and re-plug the USB device for the changes to t | ake effect !!! |
|                                                                                              | ОК             |

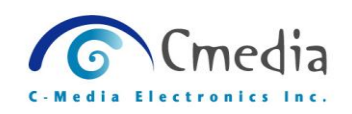

## 4.6 Refresh

Click on [REFRESH], configuration tool will auto execute the [Stop] and then execute [Connect] to refresh the EEPROM connection.

| EEPROM TYPE |         |                               |
|-------------|---------|-------------------------------|
| S24C32 🔻    | Refresh | VID 0D8C PID 01AF Stop        |
| Save EEPROM | Erase   | EEPROM -> FILE FILE -> EEPROM |

| EEPROM TYPE |         |                        |        |
|-------------|---------|------------------------|--------|
| S24C32 -    | Refresh | VID 0D8C PID 01AF      | Stop   |
| Save EEPROM | Erase   | EEPROM -> FILE FILE -> | EEPROM |

| EEPROM TYPE | Befresh | VID 008C PID 014E Connect     |
|-------------|---------|-------------------------------|
| Save EEPROM | Erase   | EEPROM -> FILE FILE -> EEPROM |

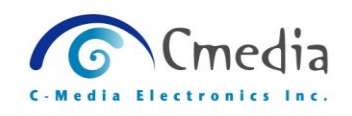

## 5. CM65XX Configuration Settings Introduction

## 5.1 USB Config Page

Set the USB information and USB setting

|   |   | CM65XX Configuration                                                                                                    |
|---|---|----------------------------------------------------------------------------------------------------|
|   |   | USB Config Audio I/O Config   MCU Config   PlayBack EQ Config   Record EQ Config   About                                  |
| 1 |   | Reset       ID       VID:     0D8C       PID:     01AF                                                                    |
| 2 | / | Product String: CM65XX<br>Serial String: 2.0.0.6                                                                          |
| 3 |   | <ul> <li>Enable HID Discriptor</li> <li>Enable Remote Wakeup</li> <li>Powered: Bus</li> <li>Power Range: 100ma</li> </ul> |

**USB** Information

- 1. ID VID Vendor ID PID Product ID
- 2. String (String limit 30bytes)

### **Manufacture String**

Input Manufacture name

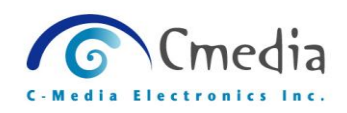

#### **Product String**

Input Product Model No. or Model Name

#### **Serial Number**

Input product serial number or version.

#### 3. USB Setting

- Enable HID Descriptor Enable HID Function
- Enable Remote Wakeup Enable Remote Wakeup
- Powered

Bus: Power supply by the USB ORT Self: Power supply by the external power

## • **Power Range (100ma~500ma)** Set the power range.

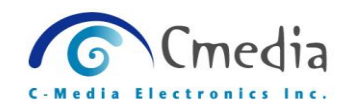

## 5.2 Audio I/O Config Page

In this page, you can set some options:

#### Set options

Set output/input terminal type. Set output/input terminal to enable/disable.

Set AAPath enabled/disabled.

#### Set volume and mute status:

Set default volume and volume range for all endpoints. Set initial status (mute/un-mute, AGC on/off) for all endpoints.

|     |   | CM65XX Configuration USB Config Audio I/O Config MCU Config PlayBack EQ Config Record EQ                                                                                                    | Config   About                                                                                                    |
|-----|---|----------------------------------------------------------------------------------------------------|----------------------------------------------------------------------------------------------------|
| 1 - |   | Disable Volume Control Reset                                                                                                    |                                                                                                    |
| 1   |   | Output Setting Output Terminal: Speaker  PlayBack I2S Mode: Master  Fnable PlayBack I2S                                                                                                    | Input Terminal: Micla V Input Setting Record I2S Mode: Slave V                                                                                                    |
| 2   |   | Mode     □     Enable PlayBack     DSP       ✓     Enable SPDIF Out     □     Enable PlayBack     MCLK       −     Playback     Volume (Chip Hardware range: -62 ~ 0 dB. Initial value: -10dB) | Finable AGC     Finable AGC     Finable Record DSP     Finable SPDIF In     Finable Stereo Mixer Input Terminal                                                                                                    |
|     |   | Minimum: -20 V Maximum: -9 V Initial value: -10 V<br>(dB) (dB) -10 V                                                                                                    | Line-In Recording Volume (Chip Hardware range: -30 ~ 33 dB. Initial value: 0dB) Initial Mute Minimum: (dB) Initial value: (dB) (dB) Initial value: Initial value: Initial v |
|     |   | A-A path Setting                                                                                                    | Mic-In Recording Volume (Chip Hardware range: -18 ~ 45 dB. Initial value: 20dB) Initial Mute Minimum: (dB) Initial value: 20 (dB) Initial value: 20 (dB)                                                                                                    |
| 3 — |   | - Mic-In AA Volume (Chip Hardware range: -14 ~ 32 dB. Initial value: 0dB)<br>// Initial Mute<br>Minimum: -14 / Maximum: 32 / Initial value: 0 / (dB)                                           | Stereo Mixer-in Volume (Chip Hardware range: -18 ~ 45 dB. Initial value: 20dB)<br>I Initial Mute<br>Minimum: -18 v Maximum: 45 v Initial value: 20 v                                                                                                    |
|     |   | - Line-In AA Volume (Chip Hardware range: -29 ~ 12 dB. Initial value: 0dB)<br>V Initial Mute<br>Minimum: -29 V Maximum: 12 V Initial value: 0 V<br>(dB) (dB)                                   | Due to limitation of Windows XP.<br>The "MAXIMUM" and "MINIMUM" volume cannot be set as "INITIAL" value;<br>moreover, the "INITIAL MUTE" function                                                                                                    |
|     | - |                                                                                                    |                                                                                                    |
|     |   | S24C32     Refresh     VID     0d8c     PID     01ac       Save EEPROM     Erase     EEPROM -> FILE     FILE ->                                                                                | Stop<br>EEPROM                                                                                                    |

(Options will be grayed if device doesn't support its configuring.)

#### 1. Disable Volume Control

If this item is checked, all settings on this page will not be written to the EEPROM.

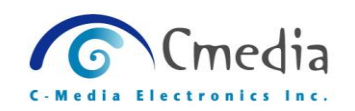

#### 2. Output Setting

| USB Config                               | Audio I/O Config M                                       | CU Config   PlayBack EQ Config   Record EQ                                           |  |  |  |
|------------------------------------------|----------------------------------------------------------|--------------------------------------------------------------------------------------|--|--|--|
| Disable Volume Control Reset             |                                                          |                                                                                      |  |  |  |
|                                          | 0                                                        | Output Setting                                                                       |  |  |  |
| Output T                                 | eminal: Speaker                                          | ✓ PlayBack I2S Mode: Master ▼                                                        |  |  |  |
| ☐ Enab<br>Mode                           | le Playback Asynchron<br>e<br>le SPDIFOut                | ous Enable PlayBack I2S<br>Enable PlayBack DSP<br>Enable PlayBack MCLK               |  |  |  |
| - Playback<br>Initial<br>Minimur<br>(dB) | : Volume (Chip Hardwar<br>Mute<br>n: -62 • Maxim<br>(dB) | re range: -62 ~ 0 dB. Initial value: -10dB)<br>num: 0 ▼ Initial value: -10 ▼<br>(dB) |  |  |  |

#### Output Terminal

Set the Output device Endpoint in Speaker or Headphone.

- Playback I2S Mode
   Master Mode:
   BCLK, LRCK are provided by I2S Interface
   Slave Mode:
   BCLK, LRCK are provided by Codec
- Enable Playback Asynchronous Mode When asynchronous mode support, the host will adjust sending package length by the content of feedback.
- Enable I2S (Playback and Record) Use internal I2S
- Enable SPDIF Out
   Enable SPDIF Out Endpoint
- Enable DSP (Playback and Record)

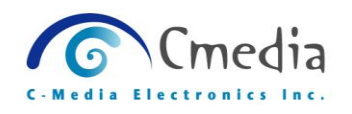

Enable DSP process and use external I2S

Enable MCLK (The Playback I2S Mode must be Slave.)
 Use internal MCLK

#### Playback Volume

| - Playback      | Volume<br>Mute | (Chip H | lardware rar     | nge: | -62 ~ 0 ( | dB. Initial valu       | e: -10d | B) |
|-----------------|----------------|---------|------------------|------|-----------|------------------------|---------|----|
| Minimum<br>(dB) | -62            | •       | Maximum:<br>(dB) | 0    | •         | Initial value:<br>(dB) | -10     | •  |

#### **Initial Mute:**

Set the Playback default status on mute.

#### Minimum (dB):

Set the Playback minimum volume

#### Maximum (dB):

Set the Playback minimum volume

#### Initial value:

Set the Playback minimum volume

(The volume range depends on the hardware spec.)

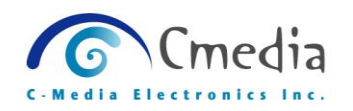

#### 3. A-A Path Setting

| A-A path Setting                                                                             |  |  |  |  |
|----------------------------------------------------------------------------------------------|--|--|--|--|
| - Mic-In AA Volume (Chip Hardware range: -14 ~ 32 dB. Initial value: 0dB)                    |  |  |  |  |
| Minimum: -14  Maximum: 32  Initial value: 0 (dB) (dB)                                        |  |  |  |  |
| - Line-In AA Volume (Chip Hardware range: -29 ~ 12 dB. Initial value: 0dB)<br>↓ Initial Mute |  |  |  |  |
| (dB) -29 (dB) 12 (dB) 0 -                                                                    |  |  |  |  |

#### Enable AA Path

Enable Analog Monitoring Path (This option will make USB topology changed.)

Mic-In AA Volume
 Initial Mute:
 Set the Mic-In AA Path default status on mute.

 Minimum (dB):
 Set the Mic-In AA Path minimum volume
 Maximum (dB):
 Set the Mic-In AA Path minimum volume

#### Initial value:

Set the Mic-In AA Path minimum volume

#### Line-In AA Volume

#### **Initial Mute:**

Set the Line-In AA Path default status on mute.

#### Minimum (dB):

Set the Line-In AA Path minimum volume

#### Maximum (dB):

Set the Line-In AA Path minimum volume

#### Initial value:

Set the Line-In AA Path minimum volume

(All volume range depends on the hardware spec.)

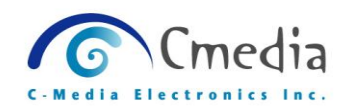

#### 4. Input Setting

| Input Terminal: Micln v Record I2S Mode: Master v                                                                                                    |
|----------------------------------------------------------------------------------------------------|
| Rec. Mode: Synchronous 💌 🗆 Enable Record I2S                                                                                                    |
| Enable AGC     Enable Record DSP     Enable Digital Mic     Enable SPDIF In     Enable Stereo Mixer Input Terminal                                                 |
| Line-In Recording Volume (Chip Hardware range: -30 ~ 33 dB. Initial value: 0dB) Initial Mute Minimum: (dB) Maximum: (dB) Maximum: (dB) Maximum: (dB) Maximum: (dB) |
| Mic-In Recording Volume (Chip Hardware range: -18 ~ 45 dB. Initial value: 20dB)<br>Initial Mute<br>Minimum:<br>(dB) -18 	 Maximum:<br>(dB) 45 	 (dB) 20            |
| StereoMixer-in Volume (Chip Hardware range: -18 ~ 45 dB. Initial value: 20dB) –<br>☐ Initial Mute                                                                  |
| Minimum: -18 V Maximum: 45 V Initial value: 20 V                                                                                                    |
| Due to limitation of Windows XP.<br>The "MAXIMUM" and "MINIMUM" volume cannot be set as "INITIAL" value;<br>moreover, the "INITIAL MUTE" function                  |

#### Input Terminal

Set the Input device Endpoint in MicIn or LineIn. (If the current audio model only supports MicIn, this combo-box will be auto set to MicIn and grayed.)

#### Record I2S Mode

Set the I2S Mode to Master or Slave

#### Rec. Mode

#### **Asynchronous:**

Host will not receive data with uniform length but depend on what record device receiving

#### Enable Record I2S Enable Record I2S Mode

Linable Record 125 Mod

#### Enable AGC

Enable Automatic Gain Control

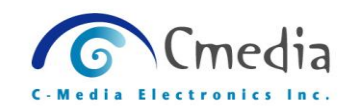

- Enable Record DSP
   Enable Record DSP
- Enable Digital Mic Enable Digital Mic Endpoint
- Enable Record MCLK (The Record I2S Mode must be Slave.) Enable Record MCLK
- Enable SPDIF In (The Rec. Mode must be Asynchronous.)
   Enable SPDIF In Endpoint (This option will make USB topology changed.)
- Enable Stereo Mixer Input Terminal
   Enable Stereo Mixer Input Endpoint (This option will make USB topology changed.)

#### ■ Line-In Recording Volume

| Line-In Rec      | Line-In Recording Volume (Chip Hardware range: -30 ~ 33 dB. Initial value: 0dB) |   |                  |    |   |                        |   |   |  |
|------------------|---------------------------------------------------------------------------------|---|------------------|----|---|------------------------|---|---|--|
| 📃 Initial M      | ute                                                                             |   |                  |    |   |                        |   |   |  |
| Minimum:<br>(dB) | -30                                                                             | • | Maximum:<br>(dB) | 33 | • | Initial value:<br>(dB) | 0 | • |  |

#### **Initial Mute:**

Set the Line-In Recording default status on mute.

#### Minimum (dB):

Set the Line-In Recording of minimum volume

#### Maximum (dB):

Set the Line-In Recording of maximum volume

#### Initial value:

Set the Line-In Recording of initial volume

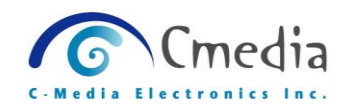

#### Mic-In Recording Volume

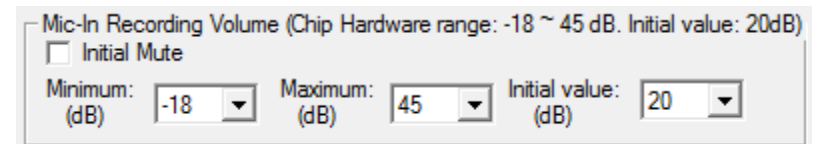

#### **Initial Mute:**

Set the Mic-In Recording default status on mute.

#### Minimum (dB):

Set the Mic-In Recording of minimum volume

#### Maximum (dB):

Set the Mic-In Recording of maximum volume

#### Initial value:

Set the Mic-In Recording of initial volume

#### StereoMixer-In Recording Volume

You must enable StereoMixer Input Terminal first, this part would be available.

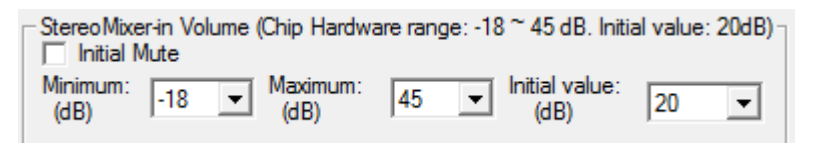

#### **Initial Mute:**

Set the StereoMixer-In Recording default status on mute.

#### Minimum (dB):

Set the StereoMixer-In Recording of minimum volume **Maximum (dB)**:

Set the StereoMixer-In Recording of maximum volume **Initial value:** 

Set the StereoMixer-In Recording of initial volume

(All the volume range depends on the hardware spec.)

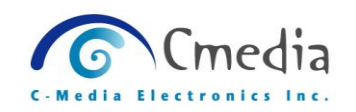

## 5.3 MCU Config Page

|   | CM65XX Configuration                                                                                                    |   |
|---|----------------------------------------------------------------------------------------------------|---|
|   | USB Config   Audio I/O Config MCU Config PlayBack EQ Config   Record EQ Config   About                                                                                                    |   |
|   | Reset MCU related setting Fenable Jump to MCU SRAM Code Fenable Lync Basic HeadSet                                                                                                    |   |
| 1 | MCU Info In File         Image: Chip ID         6502         VID         0D8C         Image: File         Image: File         Image: File         MCU           Chip Version         0100         PID         0170         Step 1 | 2 |
| 3 | FW Version 0000 Read MCU File                                                                                                    | 2 |
| 4 | Step 2           MCU Info In EEPROM           Chip ID         VID           Chip Version         PID           FW Version                                                                                                    |   |
|   |                                                                                                    |   |

## **1. Enable Jump to MCU SRAM Code** Enable to replace internal 8051 code

## 2. Enable Lync Basic Headset

Enable Lync Basic Headset

#### 3. MCU Info In File

Step 1 Check the "Enable MCU" Step 2 Click on [Read MCU File]

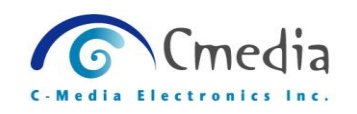

#### Step 3

Choose a MCU Code File

| 📀 Open           |                          |                    |   |         | <b>— X</b> — |
|------------------|--------------------------|--------------------|---|---------|--------------|
| Look <u>i</u> n: | E Desktop                |                    | • | + 🛍 💣 📰 | <b>-</b>     |
| Recent Places    | Wa<br>File               | aveGen<br>e folder |   |         | *            |
| Desktop          | BIN<br>3.9               | N File<br>9 KB     |   |         |              |
| Libraries        |                          | V File<br>9 KB     |   |         |              |
| Computer         | BIN<br>3.9               | V File<br>1 KB     |   |         | =            |
| Network          | Sho<br>International Sho | ortcut<br>9 bytes  |   |         | -            |
|                  | File <u>n</u> ame:       | RM5023_Code.bin    |   | •       | Open         |
|                  | Files of type:           | MCU files (* bin)  |   | •       | Cancel       |

### Step 4

After the MCU Code File loading, you can see the MCU Code content as below.

| Г | MCU Info In File |      |                       |  |  |  |
|---|------------------|------|-----------------------|--|--|--|
|   | Chip ID          | 6502 | VID 0D8C I Enable MCU |  |  |  |
|   | Chip Version     | 0100 | PID 0170              |  |  |  |
|   | FW Version       | 0000 | Read MCU File         |  |  |  |

#### 4. MCU Info In EEPROM

If the there already has the MCU code in EERPOM, you can see the related info as below.

| MCU Info In EE | MCU Info In EEPROM |     |      |  |  |  |
|----------------|--------------------|-----|------|--|--|--|
| Chip ID        | 6502               | VID | 0D8C |  |  |  |
| Chip Version   | 0100               | PID | 0170 |  |  |  |
| FW Version     | 0000               |     |      |  |  |  |
|                |                    |     |      |  |  |  |

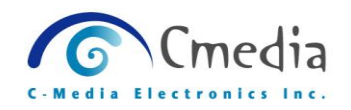

### 5.5 PlayBack EQ Config Page

PlayBack EQ provides 4 preset modes; every mode can set 5 bands of gain level (dB).

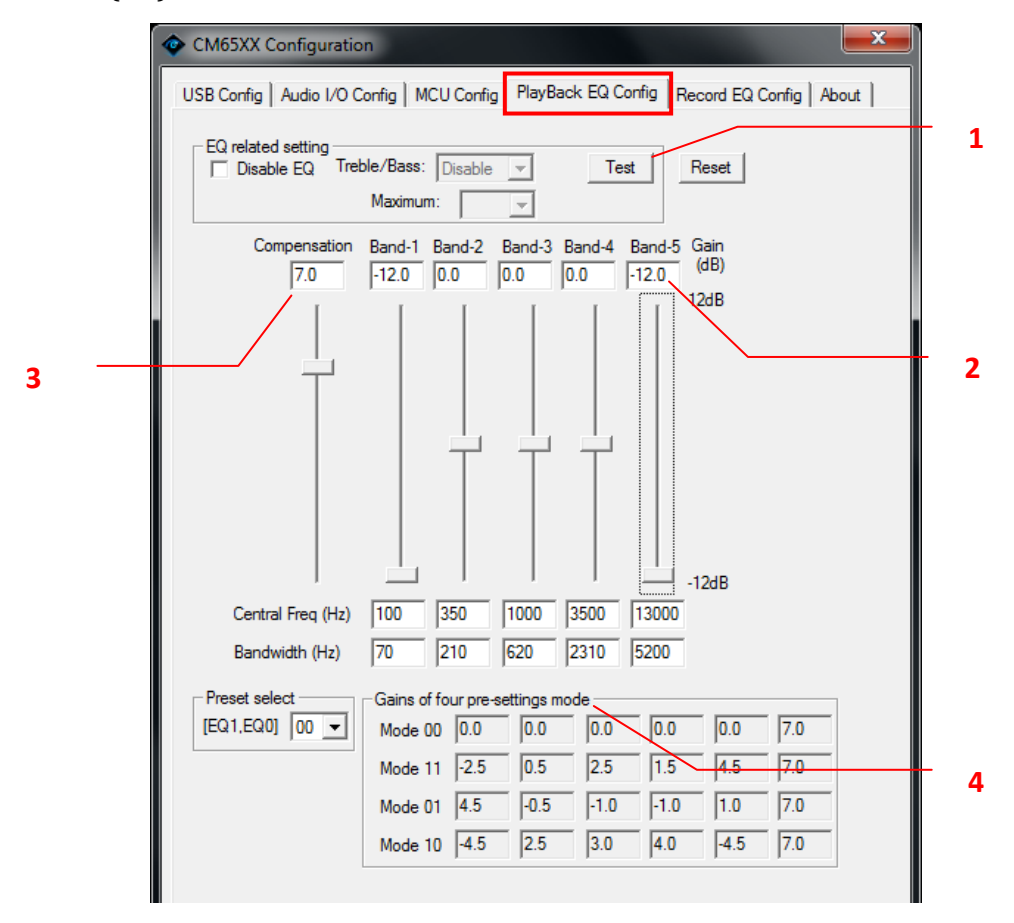

#### 1. Test Button

Click on [Test], it can apply "Gain", "Central Freq" and "Band width" settings, but it has not written to EPROM, only for preview and testing.

#### 2. Gain level range

 $12dB \sim -12dB$ 

#### 3. Compensation

When enable EQ, the signal will be *attenuated* 5 *dB*. *Compensation can increase overall gain*.

#### 4. Gains of 4 pre-settings mode

4 pre-setting mode for switching, Mode code are Mode 00, Mode 01, Mode 10 and Mode 11.

(Data in the EEPROM that 4 Preset Mode and 5 Band Gain, if EEPROM has no any data, this tool will display the default vlaue.)

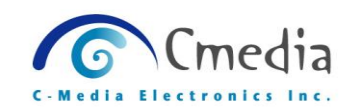

#### ■ Treble Bass

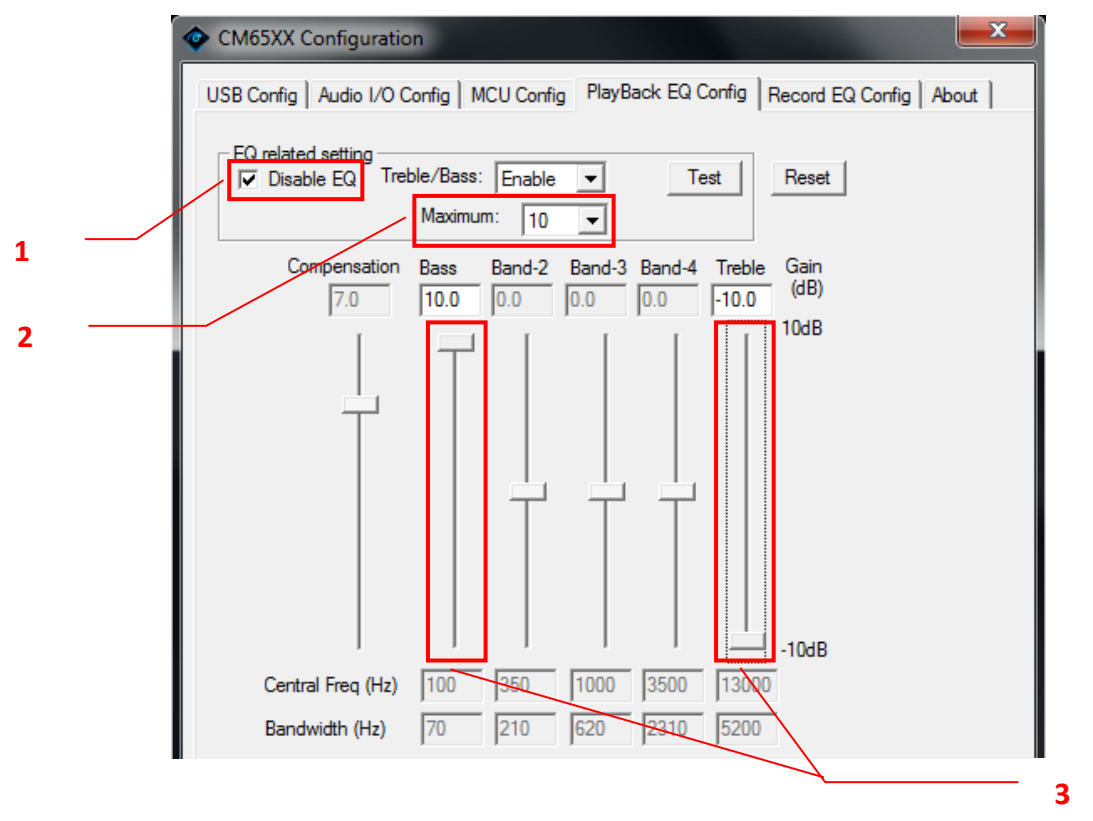

#### 1. Disable EQ

Only when "Disable EQ" item is checked to make the Treble Bass is available.

#### 2. Maximum

Gain range of values was determined by the "Maximum" item.

#### 3. Treble and Bass Gain

When the Treble Bass was enabled, the "Band-1" will auto change to "Bass" and the "Band-5" will change to "Treble".

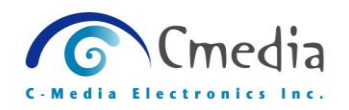

## 5.6 Record EQ Config Page

Record EQ provides one Mode, Record and Playback has the same way in EQ setting. (Refer to <u>CH 5.5 PlayBack EQ Config Page</u>)

| CM65XX Configuration                                                                                                    |
|----------------------------------------------------------------------------------------------------|
| USB Config Audio I/O Config MCU Config PlayBack EQ Config Record EQ Config About                                                                                                    |
| EQ related setting Disable EQ Test Reset                                                                                                    |
| Compensation         Band-1         Band-2         Band-3         Band-4         Band-5         Gain (dB)           12.0         12.0         0.0         0.0         0.0         -12.0 |
|                                                                                                    |
| Central Freq (Hz) 100 350 1000 3500 13000<br>Bandwidth (Hz) 70 210 620 2310 5200                                                                                                    |
| Gains of four pre-settings mode           0.0         0.0         0.0         12.0                                                                                                    |

## **Disable EQ**

If this item is checked, all settings on this page will not be written into the EEPROM.

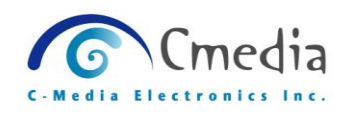

## 5.7 About

You can find the CM65XX Configuration tool version on this page.

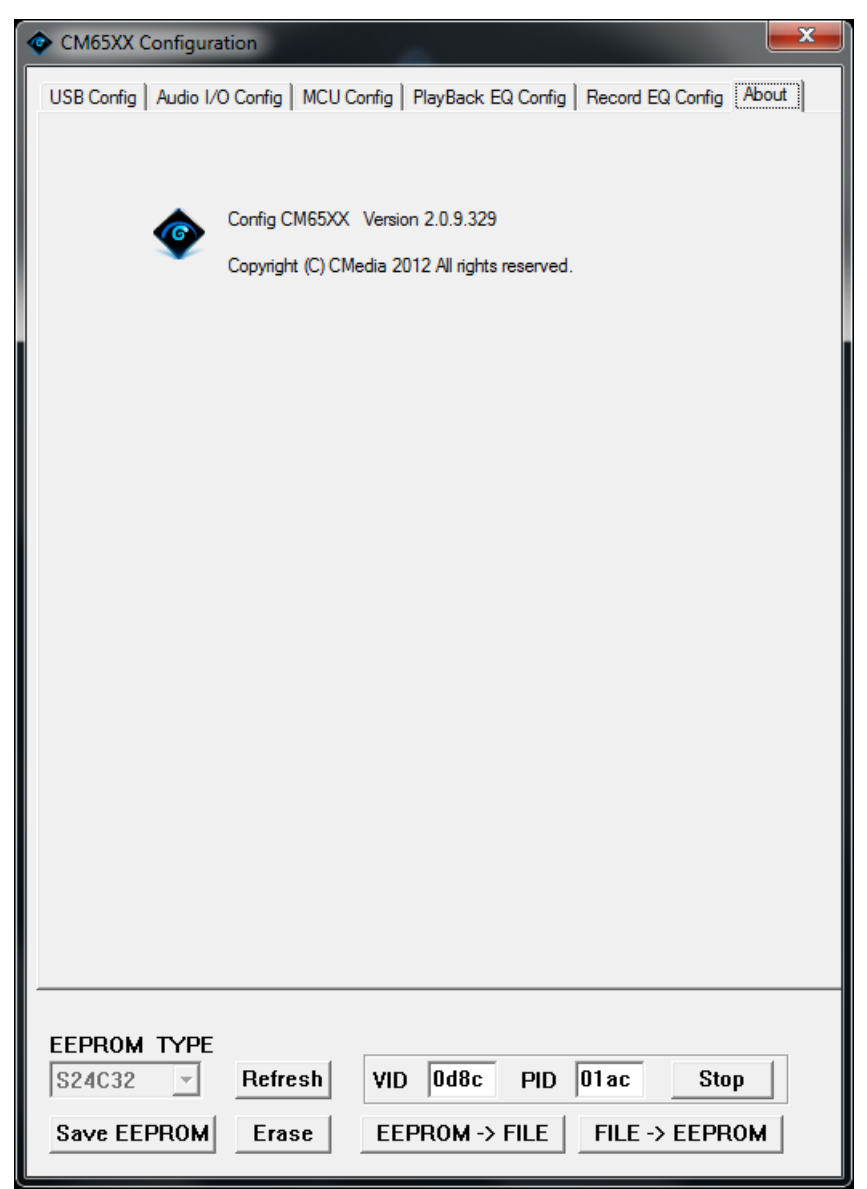